#### Κατασκευή ιστοσελίδων με το FrontPage2003

| Γραμμή τίτλου    |                                                                                   |                                                                        |          |
|------------------|-----------------------------------------------------------------------------------|------------------------------------------------------------------------|----------|
| Γραμμή μενού     |                                                                                   |                                                                        |          |
| Γοαιμή εοχαλείων |                                                                                   |                                                                        |          |
| Μοσποσοίαση      | Kανονικό · Times New Roman · 3 (12 στ.) · B <i>I</i> 型 医音音 IA A ( 运行 定定 定 。       | • • <u>A</u> •                                                         |          |
| Μορφοποιηση      |                                                                                   |                                                                        |          |
| Εικόνα           | ενεργοποιημένο - Εφαρμογή - Ι 🔆 Κατάργηση εφέ                                     |                                                                        |          |
| Εφέ DHTML        | véa_rezliða_1.htm ×                                                               | Γρήγορα αποτελέσματα 🔻 🗙                                               | Παράθυρο |
|                  | Koody>                                                                            |                                                                        |          |
|                  |                                                                                   | Office Online                                                          | epyuotav |
|                  |                                                                                   | <ul> <li>Σύνδεση με το Microsoft Office</li> </ul>                     |          |
|                  |                                                                                   | <ul> <li>Μάθετε τις πιο πρόσφατες</li> </ul>                           |          |
|                  |                                                                                   | χρήση του FrontPage                                                    |          |
|                  |                                                                                   | <ul> <li>Αυτοματή ενημερωσή αυτής της<br/>λίστας από το Web</li> </ul> |          |
|                  |                                                                                   | Περισσότερα                                                            |          |
|                  |                                                                                   |                                                                        |          |
|                  |                                                                                   | Παράδειγμα: "Εκτύπωση<br>περισσότερων από ένα                          |          |
|                  |                                                                                   | αντιγράφων"                                                            |          |
|                  |                                                                                   | Άνοιγμα                                                                |          |
|                  |                                                                                   | Tonoθεσίες Web<br>00_site                                              |          |
|                  |                                                                                   | 00_WebSite 14                                                          |          |
|                  |                                                                                   | Σελίδες                                                                |          |
|                  |                                                                                   | index.htm                                                              |          |
|                  |                                                                                   | syllogi.ntm<br>🊰 Περισσότερα                                           |          |
|                  |                                                                                   | 📄 Δημιουργία νέας σελίδας ή                                            |          |
|                  |                                                                                   | τοποθεσίας                                                             |          |
|                  | ×                                                                                 |                                                                        |          |
|                  | <u>L42χεδίαση</u> □ Διαίρεση □ Κώδικας Ϥ Προεπισκότηση   < ><br>0:01@56Kbos 703 x | 532 Προεπιλογή Προσαρμονή                                              |          |

Όταν ανοίγουμε το FrontPage, ανοίγει αυτόματα μία νέα σελίδα. (Στο FrontPage τα αρχεία λέγονται <u>σελίδες</u> ή <u>ιστοσελίδες</u>).

Οι σελίδες είναι αρχεία τύπου htm ή html (π.χ. index.htm, theodore.htm,  $\kappa\lambda\pi$ ).

Τα ονόματα των ιστοσελίδων καλό είναι να γράφονται μόνο στα αγγλικά, με μικρά γράμματα και χωρίς κενά. Π.χ.: selida.htm, iistoselidamou.htm ή i\_istoselida\_mou.htm, κλπ

# Σ Τις ιστοσελίδες τις φτιάχνουμε με το FrontPage, αλλά τις βλέπουμε με τον Internet Explorer (ή οποιοδήποτε άλλο λογισμικό «ξεφυλλίσματος» των σελίδων του παγκόσμιου ιστού (browser).

Έχουμε μάθει ότι αν θέλουμε να ανοίξουμε ένα αρχείο π.χ. του Word (δηλαδή ένα αρχείο τύπου doc) δεν είναι ανάγκη να ανοίξουμε πρώτα το Word και κατόπιν μέσα από το Word να ανοίξουμε το αρχείο μπορούμε να κάνουμε κατευθείαν διπλό κλικ πάνω στο αρχείο κι αυτομάτως θα ανοίξει το Word και θα μας εμφανίσει και το αρχείο (το έγγραφο). <u>Αυτό δε γίνεται στο FrontPage</u>. Το FrontPage δημιουργεί αρχεία τύπου htm, αλλά αν κάνουμε διπλό κλικ πάνω σ' ένα αρχείο τύπου htm, τότε αυτό θα ανοίξει μέσω του προγράμματος InternetExplorer κι όχι μέσω του προγράμματος FrontPage.

Επομένως όταν θέλουμε να ανοίξουμε μια υπάρχουσα σελίδα (δηλαδή ένα αρχείο τύπου htm) για να την επεξεργαστούμε, πρέπει πρώτα να ανοίξουμε το FrontPage και στη συνέχεια μέσω του FrontPage να ανοίξουμε τη σελίδα.

## Γενικά

Σε μια σελίδα μπορούμε να γράψουμε κείμενο, να βάλουμε εικόνα, ήχο, βίντεο και διάφορα άλλα αντικείμενα.

Τα αρχεία εικόνας, ήχου και βίντεο που θα βάλουμε σε μια ιστοσελίδα πρέπει να έχουν μικρό μέγεθος, για να «κατεβαίνει» γρήγορα η ιστοσελίδα όταν τη βλέπουμε μέσω internet.

Τα αρχεία εικόνας πρέπει να είναι τύπου jpg ή gif και καλό είναι να μην ξεπερνούν τα 100KB το καθένα. Για τον ίδιο λόγο (ταχύτητα «κατεβάσματος») καλό είναι να μην έχουμε πολλές εικόνες σε μια σελίδα.

Για αρχεία ήχου προτιμούμε τα αρχεία τύπου mid που είναι πολύ μικρά (ένα μουσικό κομμάτι 1 λεπτού σε mid μπορεί να είναι μόνο 20KB).

Για αρχεία βίντεο προτιμούμε αυτά που δημιουργούνται με το πρόγραμμα Windows MovieMaker (υπάρχει στην έκδοση WindowsME και μετά). Για λήψη εικόνας μπορούμε να χρησιμοποιήσουμε μια απλή Web κάμερα.

Τα αρχεία <u>εικόνας</u>, <u>ήχου</u>, και <u>βίντεο</u> **δεν ενσωματώνονται** στις σελίδες που φτιάχνουμε. Έστω ότι φτιάξαμε μια σελίδα στην οποία έχουμε γράψει κείμενο κι έχουμε βάλει και μια εικόνα. Αν αντιγράψουμε τη σελίδα αυτή (το αρχείο τύπου htm) σε ένα φλασάκι και στη συνέχεια τη μεταφέρουμε σ' έναν άλλον υπολογιστή και την «ανοίξουμε» εκεί, θα εμφανιστεί μόνο το κείμενο κι όχι η εικόνα.

# Επομένως, βασική αρχή κατασκευής ιστοσελίδων είναι η εξής:

Όλο το υλικό που θα χρησιμοποιήσουμε για την κατασκευή της ιστοσελίδας (εικόνες, ήχοι, βίντεο) πρέπει να βρίσκεται συγκεντρωμένο σε έναν φάκελο. Μέσα σε αυτόν τον φάκελο μπορούμε να δημιουργήσουμε υποφακέλους στους οποίους θα ταξινομήσουμε τα αρχεία μας ανάλογα με τον τύπο τους (η ταξινόμηση αυτή δεν είναι απαραίτητη, αλλά διευκολύνει την κατασκευή).

Η αναζήτηση-εισαγωγή των αρχείων εικόνας, ήχου και βίντεο που θα τοποθετήσουμε στην ιστοσελίδα μας πρέπει να γίνεται μέσα από αυτούς τους φακέλους.

Για να μεταφέρουμε την ιστοσελίδα που φτιάξαμε σε άλλον υπολογιστή και να τη δούμε εκεί (ή και να την επεξεργαστούμε εφόσον ο άλλος υπολογιστής έχει εγκατεστημένο το FrontPage), αντιγράφουμε τον **φάκελο** σε ένα φλασάκι και στη συνέχεια αντιγράφουμε το **φάκελο** από το φλασάκι στον νέο υπολογιστή.

## Δημιουργία ιστοσελίδας με πλαίσια

Αρχικές ρυθμίσεις

Στο σκληρό δίσκο C: δημιουργούμε ένα φάκελο και τον ονομάζουμε «00\_site».

Μέσα στο φάκελο αυτό δημιουργούμε τέσσερις φακέλους με ονόματα «pictures», «gifs», «sounds» και «videos».

Στους φακέλους αυτούς θα αποθηκεύουμε τα αρχεία (εικόνες, ήχους, βίντεο) που μας χρειάζονται για να φτιάξουμε την ιστοσελίδα μας.

Στο φάκελο «00\_site» θα αποθηκεύσουμε και όσες σελίδες (δηλαδή αρχεία τύπου htm) χρειαστεί να φτιάζουμε. (Για αρχή, μέσα στο φάκελο pictures βάζουμε τα αρχεία: arxiki.jpg, fonto.jpg, fujiyama.jpg και sphinx.jpg, μέσα στο φάκελο sounds βάζουμε το αρχείο AnotherDayInParadise.mid και μέσα στο φάκελο videos βάζουμε το αρχείο firework.avi)

## Η σελίδα index

Η πρώτη σελίδα ενός δικτυακού τόπου έχει συνήθως το όνομα index.htm Ανοίγουμε το FrontPage.

Στο παράθυρο εργασιών επιλέγουμε Δημιουργία και στη συνέχεια Περισσότερα πρότυπα σελίδας...

Ανοίγει το παράθυρο Πρότυπα σελίδας το οποίο έχει τρεις καρτέλες: Γενικά, Σελίδες πλαισίων, Φύλλα στυλ.

Κάνουμε κλικ στην καρτέλα Σελίδες πλαισίων. Από τα υποδείγματα που εμφανίζονται επιλέγουμε το Διαφημιστικό πλαίσιο και Περιεχόμενα και κάνουμε κλικ στο πλήκτρο ΟΚ.

Επιστρέφουμε στο παράθυρο του FrontPage όπου τώρα εμφανίζεται μια νέα σελίδα με τρία πλαίσια:

| 🖸 Microsoft FrontPage - νέα_σελίδα_2.htm — 🗆 🗡                                                                                                    |   |
|----------------------------------------------------------------------------------------------------|---|
| <u>Επεξεργασία Πρ</u> οβολή Εισαγ <u>ω</u> γή Μορφή Εργα <u>λ</u> εία Πί <u>ν</u> ακας <u>Δ</u> εδομένα Πλαίσ <u>ι</u> α Παρά <u>θ</u> υρο <u>Β</u> οήθεια Πληκτρολογήστε ερώτηση | • |
| ! ] - ☞ - 및 #A @   ╗ - / ④ & - ♡   Ӽ № № ◇   ♡ - ♡ - / 열 = 🛱 🛛 🛷   Ѳ, । 의 ◯   ¶ ୰   ☯ 💂                                                                                           |   |
| · · · · · · · · · · · · · · · · · · ·                                                                                                    |   |
|                                                                                                    |   |
| Εχεργοποιημένο 🗸 Εφαρμογή 🗸 τ                                                                                                    |   |
| νέα_σελίδα_1.htm νέα_σελίδα_2.htm                                                                                                    | × |
| d <body></body>                                                                                                    | Þ |
| Ορισμός αρχικής σελίδας                                                                                                    |   |
|                                                                                                    |   |
| Ορισμός αρχικής σελίδας<br>Νέα σελίδα<br>Νέα σελίδα<br>Δεχεδίαση Β Διαίρεση Ο χωρίς πλαίσια 🗉 Κώδικας Q Προεπισκό ηση                                                             |   |
| <br>0.01@56Kbps_956 x 784_Πορεπιλογή_Πορασομογή                                                                                                    |   |

Την αποθηκεύουμε (Αρχείο, Αποθήκευση ως...) με το όνομα index.htm (το htm δεν είναι ανάγκη να το πληκτρολογήσουμε, το βάζει αυτόματα το FrontPage) και την κλείνουμε.

Δημιουργούμε μια νέα σελίδα κάνοντας κλικ στο εργαλείο Δημιουργία νέας σελίδας (Δ), το οποίο βρίσκεται στη γραμμή εργαλείων.

Γράφουμε τη φράση «ΕΞΩΤΙΚΑ ΜΕΡΗ» με μέγεθος γραμματοσειράς 36, έντονα, χρώμα κόκκινο και στοίχιση στο κέντρο.

Την αποθηκεύουμε με το όνομα epikefalida.htm και την κλείνουμε.

Δημιουργούμε μια νέα σελίδα.

Γράφουμε (με μέγεθος γραμματοσειράς 12, χρώμα μαύρο και στοίχιση αριστερά) τα εξής:

Αρχική σελίδα Φουτζιγιάμα Σφίγγα

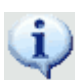

Σημείωση: το διάστιχο και η απόσταση ανάμεσα στις παραγράφους (θυμηθείτε ότι κάθε λέξη της παραπάνω λίστας βρίσκεται και σε διαφορετική παράγραφο, αφού μετά από κάθε λέξη έχουμε πατήσει το Enter) ρυθμίζονται από το μενού Μορφή, επιλογή Παράγραφος (στο Διάστημα ρυθμίστε το Πριν και το Μετά στο μηδέν και το Διάστιχο στο Μονό).

Την αποθηκεύουμε με το όνομα periexomena.htm και την κλείνουμε.

Δημιουργούμε μια νέα σελίδα.

Εισάγουμε την εικόνα arxiki.jpg και τη στοιχίζουμε στο κέντρο. Αποθηκεύουμε τη σελίδα με το όνομα **arxiki.htm** και την κλείνουμε.

Ανοίγουμε τη σελίδα index.htm

| O Microsoft FrontPage - νέα_σελίδα_2.htm                                                                                                    | - 🗆 X                      |
|----------------------------------------------------------------------------------------------------|----------------------------|
| <u>Αρχείο Επεξεργασία Πρ</u> οβολή Εισαγ <u>ωγή Μ</u> ορφή Εργα <u>λ</u> εία Πί <u>ν</u> ακας <u>Δ</u> εδομένα Πλαίσια Παρά <u>θ</u> υρο <u>Β</u> οήθεια | Πληκτρολογήστε ερώτηση     |
| 🗋 • 💣 • 🖬 船 潮 南 • (名 🔍 • 学) X 自 逸 ダ ! タ • や • 1 雪 目 🏥 🗷 🦓   象) 日 3   ¶ む   ⑨ 🖡                                                                           |                            |
| · · · · · · · · · · · · · · · · · · ·                                                                                                    | • <u>A</u> •               |
|                                                                                                    |                            |
| 🚦 Εχεργοποιημένο 🔹 Εφραρμογή 🔹                                                                                                    |                            |
| νέα_σελίδα_1.htm νέα_σελίδα_2.htm                                                                                                    | ×                          |
|                                                                                                    | [                          |
| Οκαινός αρχινός αρλίδας                                                                                                    |                            |
|                                                                                                    |                            |
| Ορισμός αρχικής σελίδας<br>Νέα σελίδα<br>Νέα σελίδα<br>Ιδμοίρεση Ο Χωρίς ελιάσο. Βιζώδικος, Ο Προεποικότηση                                              |                            |
| 6.01@56/hnc 056 -                                                                                                    | 784 Ποριττιλονή Πορασουουή |

Στο επάνω πλαίσιο πατάμε το κουμπί Ορισμός αρχικής σελίδας. Ανοίγει το παράθυρο Εισαγωγή υπερσύνδεσης. Βρίσκουμε το αρχείο epikefalida.htm, το επιλέγουμε και πατάμε το κουμπί ΟΚ. Επιστρέφουμε στο παράθυρο του FrontPage όπου τώρα στη θέση του επάνω πλαισίου εμφανίζονται τα περιεχόμενα του αρχείου epikefalida.htm, δηλαδή η φράση «ΕΞΩΤΙΚΑ ΜΕΡΗ».

Με τον ίδιο τρόπο αντιστοιχίζουμε στα άλλα δύο πλαίσια τις σελίδες periexomena.htm και arxiki.htm. Μετακινούμε, αν χρειάζεται, τις γραμμές των πλαισίων έτσι ώστε να φαίνονται κανονικά η επικεφαλίδα και τα περιεχόμενα.(Για να μετακινήσουμε μια γραμμή, πηγαίνουμε το δείκτη του ποντικιού πάνω της έτσι ώστε να γίνει διπλό μαύρο βελάκι. Πατάμε και κρατάμε πατημένο το αριστερό πλήκτρο του ποντικιού και σέρνουμε το ποντίκι).

Αποθηκεύουμε τη σελίδα (Αρχείο, Αποθήκευση) και την κλείνουμε.

## <u>Για να δούμε πώς θα φαίνεται η σελίδα μας όταν την «ανεβάσουμε» στο web:</u>

Κλείνουμε το FrontPage.

Βρίσκουμε το αρχείο index.htm και κάνουμε διπλό κλικ πάνω του.

Ανοίγει ο Internet Explorer κι εμφανίζεται η ιστοσελίδα που φτιάξαμε όπως θα φαινόταν αν ήταν ήδη αναρτημένη στον παγκόσμιο ιστό:

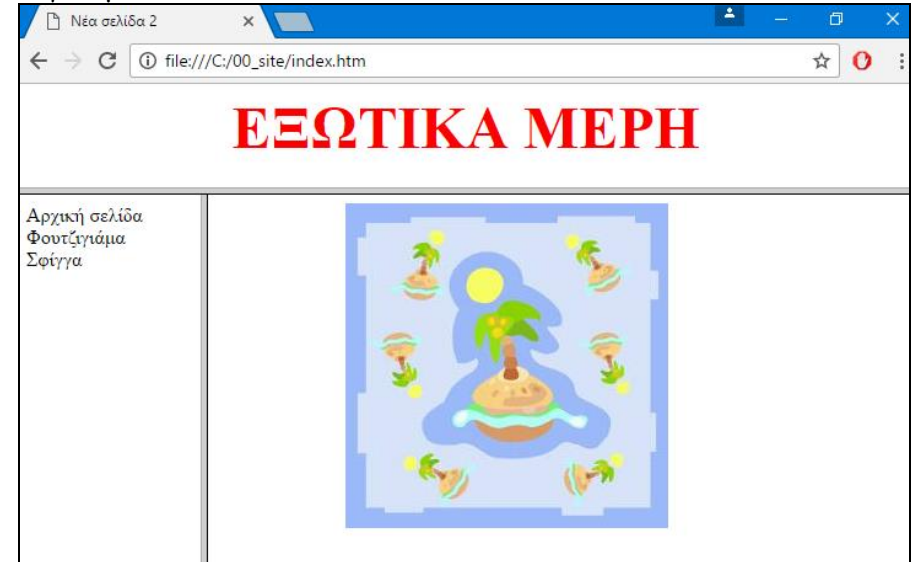

## Δημιουργία υπερσυνδέσμων

Υπερσύνδεσμοι (ή απλά σύνδεσμοι) (Hyperlinks / links) είναι λέξεις ή εικόνες στις οποίες όταν κάνουμε κλικ, οδηγούμαστε σε άλλη σελίδα, σε άλλη διεύθυνση στο internet, σε αποστολή ηλεκτρονικού ταχυδρομείου κ.ά.

Ανοίγουμε τη σελίδα index.htm

Επιλέγουμε τη φράση «Αρχική σελίδα» και κάνουμε δεξί κλικ πάνω της.

(Σημείωση: αν η φράση είναι υπογραμμισμένη με κόκκινο χρώμα, σημάδι ότι έχει ορθογραφικό λάθος, τότε εμφανίζεται ένα μενού ορθογραφικού ελέγχου. Σ' αυτό το μενού κάνουμε κλικ στην επιλογή Παράβλεψη όλων)

Στο μενού που εμφανίζεται κάνουμε κλικ στην επιλογή Υπερσύνδεση.

| Ανοίγει το παράθυρο Εισαγωγή υπερσύνδεσης:                                                                                                    | Ανοίγει το παράθυρο Πλαίσιο προορισμού.                                                         |  |  |  |
|----------------------------------------------------------------------------------------------------|-------------------------------------------------------------------------------------------------|--|--|--|
| Εισαγωγή υπερ-σύνδεσης ? 🗙                                                                                                    | Πλαίσιο προορισμού 🛛 🗙                                                                          |  |  |  |
| Σύνδεση με: Να guφανίζεται το κείμενο: Αρχική σελίδα Συμβου <u>λ</u> ή οθόνης                                                                                                    | Τρέχουσα σελίδα πλαισίων Κοινοί προορισμοί                                                      |  |  |  |
| Υπόργον<br>αρχείο ή<br>ιστοσελίζα         Δμερεύνηση σε:         00_site         C         C         Σελιδοδείκτης           Πρόχων<br>φάσελος         Τρέχων<br>φάσελος         αχικίλ.htm (ανοιχτό)         C         Πλαίσιο προορισμού         Σελιδοδείκτης           Εξώση μέσο στο<br>έγγραφο         Σελίδες στο<br>ύνα         gfs         Παράμετρο         Παράμετρο           Δημιουργία<br>νέσω<br>εγγράφου         Πρόσφ <u>σ</u> τα<br>αρχεία         νίαο         Στηλ | Προεπιλογές σελίδας (main)<br>Τδιο πλαίσιο<br>Ολόκληρη σελίδα<br>Νέο παράθυρο<br>Γονικό πλαίσιο |  |  |  |
| $\begin{array}{  c   } \hline \hline \hline \hline \hline \hline \hline \hline \hline \hline \hline \hline \hline \hline \hline \hline \hline \hline$                                                                                                    | Ρύθμιση προορισμού<br>main                                                                      |  |  |  |
| Βρίσκουμε το αργείο arxiki.htm και το επιλένουμε.                                                                                                    | Ορισμός ως προεπιλογής σελίδας                                                                  |  |  |  |
| Πατάμε το πλήκτρο <i>Πλαίσιο προορισμού</i> .                                                                                                    | ОК Акиро                                                                                        |  |  |  |
|                                                                                                    | Επιλέγουμε το κεντρικό πλαίσιο και κάνουμε<br>κλικ στο ΟΚ.                                      |  |  |  |
| Επιστρέφουμε στο παράθυρο <i>Εισαγωγή υπερσύνδεσης</i> . Κάνουμε κ<br>του FrontPage όπου τώρα η φράση «Αρχική σελίδα» είναι υπογρα<br>Αποθηκεύουμε τη σελίδα και την κλείνουμε.                                                                                                    | κλικ στο ΟΚ. Επιστρέφουμε στο παράθυρο<br>αμμισμένη κι έχει μπλε χρώμα.                         |  |  |  |

Δημιουργούμε μια νέα σελίδα. Εισάγουμε την εικόνα fujiyama.jpg και τη στοιχίζουμε στο κέντρο. Κάτω από την εικόνα, γράφουμε το κείμενο: «Το ηφαίστειο Fuji Yama» Την αποθηκεύουμε με το όνομα **fuji.htm** και την κλείνουμε.

Ανοίγουμε τη σελίδα index.htm Συνδέουμε τη λέξη «Φουτζιγιάμα» με τη σελίδα fuji.htm Αποθηκεύουμε τη σελίδα και την κλείνουμε.

Για να δούμε τη σελίδα μας μετά από τις αλλαγές και τις προσθήκες που της κάναμε, βρίσκουμε πάλι το αρχείο index.htm και κάνουμε διπλό κλικ πάνω του.

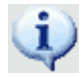

Αν ο InternetExplorer είναι ήδη ανοικτός και εμφανίζει τη σελίδα μας, κάνουμε κλικ στο πλήκτρο «Ανανέωση»

Κάνουμε κλικ στις υπογραμμισμένες λέξεις (Αρχική σελίδα και Φουτζιγιάμα). Παρατηρούμε ότι αφού κάνουμε κλικ μια φορά σε μια λέξη που είναι υπερσύνδεσμος αυτή γίνεται κόκκινη. Αυτό είναι σημάδι ότι έχουμε επισκεφτεί τον προορισμό αυτού του υπερσυνδέσμου.

## Δυναμικά εφέ (Dynamic HTML Effects)

Ανοίγουμε τη σελίδα index.htm

Στα περιεχόμενα επιλέγουμε τον υπερσύνδεσμο «Αρχική σελίδα».

Εμφανίζουμε (αν δεν είναι ήδη εμφανής) τη γραμμή εργαλείων Εφέ DHTML:

| Ε <u>ν</u> εργοποιημένο < Επιλέξτε σι • Ε <u>φ</u> αρμογή | * | * | 🕺 🐴 Κατάργηση εφέ |  | Ŧ |
|-----------------------------------------------------------|---|---|-------------------|--|---|
|-----------------------------------------------------------|---|---|-------------------|--|---|

Κάνουμε κλικ στην αναδιπλούμενη λίστα με την ένδειξη Ενεργοποιημένο<Επιλέζτε συμβάν> και από τις επιλογές που εμφανίζονται διαλέγουμε την επιλογή Με τη διέλευση του ποντικιού.

Ενεργοποιείται η διπλανή αναδιπλούμενη λίστα, από την οποία επιλέγουμε Μορφοποίηση.

Ενεργοποιείται η διπλανή αναδιπλούμενη λίστα, από την οποία επιλέγουμε Επιλογή γραμματοσειράς.

Ανοίγει το παράθυρο Γραμματοσειρά.

Επιλέγουμε Έντονη γραφή και πατάμε το πλήκτρο ΟΚ.

Το παράθυρο Γραμματοσειρά κλείνει κι ένα ενδεικτικό πλαίσιο γύρω από τον υπερσύνδεσμο «Αρχική σελίδα» δείχνει την ύπαρξη του εφέ (με το συγκεκριμένο εφέ, μόλις ο δείκτης του

ποντικιού περνάει πάνω από τη φράση «Αρχική σελίδα», τα γράμματά της από απλά θα γίνονται έντονα). Αποθηκεύουμε τη σελίδα και την κλείνουμε.

# Ιδιότητες σελίδας

## <u>Φόντο</u>

Ανοίγουμε τη σελίδα arxiki.htm

Στο μενού Αρχείο κάνουμε κλικ στην επιλογή Ιδιότητες (ή κάνουμε δεξί κλικ σε κάποιο κενό σημείο της σελίδας και από το μενού που εμφανίζεται επιλέγουμε Ιδιότητες σελίδας).

Ανοίγει το παράθυρο Ιδιότητες σελίδας. Αυτό έχει πέντε καρτέλες: Γενικά, Μορφοποίηση, Για προχωρημένους, Προσαρμογή, Γλώσσα.

Κάνουμε κλικ στην καρτέλα Μορφοποίηση.

Κάτω από τη λέξη Χρώματα υπάρχουν πέντε αναδιπλούμενες λίστες: Φόντο, Κείμενο, Υπερσύνδεση, Υπερσύνδεση που έχετε επισκεφτεί, Ενεργή υπερσύνδεση.

Από την αναδιπλούμενη λίστα δίπλα στη λέξη Φόντο επιλέγουμε το χρώμα του φόντου της σελίδας μας.

## Αν θέλουμε το φόντο να είναι εικόνα:

Τσεκάρουμε την επιλογή Εικόνα φόντου.

Πατάμε το κουμπί Αναζήτηση. Ανοίγει το παράθυρο Επιλέζτε εικόνα φόντου.

Βρίσκουμε το αρχείο εικόνας που θέλουμε (π.χ. το fonto.jpg) και πατάμε το πλήκτρο Άνοιγμα.

Επιστρέφουμε στο παράθυρο Ιδιότητες σελίδας όπου κάνουμε κλικ στο ΟΚ.

Επιστρέφουμε στο παράθυρο του FrontPage όπου τώρα βλέπουμε το φόντο που επιλέξαμε.

## Αν θέλουμε το φόντο να μένει ακίνητο:

Αν θέλουμε το φόντο να μένει ακίνητο και το κείμενο και οι εικόνες της σελίδας να «γλιστρούν» πάνω απ' αυτό όταν ο χρήστης μετακινεί τη λαβή κατακόρυφης κύλισης, τότε τσεκάρουμε την επιλογή Υδατογράφημα. (Η επιλογή αυτή προφανώς έχει νόημα όταν το φόντο της σελίδας είναι κάποιο μοτίβο ή κάποια εικόνα κι όχι ένα σκέτο χρώμα.)

## Μουσική (Ηχος παρασκηνίου)

Στο παράθυρο Ιδιότητες σελίδας και στην καρτέλα Γενικά πατάμε το πλήκτρο Αναζήτηση που βρίσκεται κάτω από τη φράση Ηχος παρασκηνίου. Ανοίγει το παράθυρο Ηχος παρασκηνίου.

Βρίσκουμε το αρχείο μουσικής που θέλουμε (π.χ. το AnotherDayInParadise.mid) και πατάμε το πλήκτρο Ανοιγμα.

Επιστρέφουμε στο παράθυρο Ιδιότητες σελίδας.

Αν θέλουμε η μουσική να επαναλαμβάνεται όταν τελειώνει, τσεκάρουμε το κουτάκι δίπλα στη λέξη Συνεχώς (πιθανόν να είναι ήδη τσεκαρισμένο). Αν θέλουμε η μουσική να ακουστεί μόνο μια φορά ή κάποιες φορές, ζετσεκάρουμε το κουτάκι δίπλα στη λέξη Συνεχώς και στο πεδίο που ενεργοποιείται δίπλα στη λέξη Επαναλήψεις εισάγουμε τον αριθμό 1 ή τον αριθμό των φορών που θέλουμε να επαναληφθεί η μουσική. Αποθηκεύουμε τη σελίδα και την κλείνουμε.

## <u>Πλαίσια</u>

Ανοίγουμε τη σελίδα index.htm

Το αν τα πλαίσια της σελίδας θα είναι ορατά ή όχι καθώς και το πάχος τους, ρυθμίζονται ως εξής:

Στο μενού Πλαίσια κάνουμε κλικ στην επιλογή Ιδιότητες πλαισίου. Ανοίγει το παράθυρο Ιδιότητες πλαισίου.

Κάνουμε κλικ στο πλήκτρο Σελίδα πλαισίων. Ανοίγει το παράθυρο Ιδιότητες σελίδας, το οποίο αυτή τη φορά έχει και την καρτέλα Πλαίσια.

Επιλέγουμε την καρτέλα αυτή (αν δεν είναι ήδη επιλεγμένη). Από την επιλογή Απόσταση πλαισίων ρυθμίζουμε το πάχος των πλαισίων (ουσιαστικά ρυθμίζουμε την απόσταση μεταξύ των πλαισίων). Από την επιλογή Εμφάνιση περιγραμμάτων ρυθμίζουμε το αν θα φαίνονται τα πλαίσια ή όχι.

## <u>Γραμμή τίτλου</u>

Στο ίδιο παράθυρο (το Ιδιότητες σελίδας) επιλέγουμε την καρτέλα Γενικά.

Ό,τι πληκτρολογήσουμε μέσα στο πλαίσιο που βρίσκεται δίπλα στην επιλογή Τίτλος, θα φαίνεται στη γραμμή τίτλου του παραθύρου του Internet Explorer, όταν θα βλέπουμε την ιστοσελίδα μας.

Πατάμε το πλήκτρο ΟΚ. Επιστρέφουμε στο παράθυρο Ιδιότητες πλαισίου.

Πατάμε το πλήκτρο OK. Επιστρέφουμε στο παράθυρο του FrontPage.

Αποθηκεύουμε τη σελίδα και την κλείνουμε.

## Αντικείμενα

## <u>Κυλιόμενο μήνυμα</u>

Ανοίγουμε τη σελίδα arxiki.htm

Κάνουμε κλικ έτσι ώστε ο δρομέας κειμένου να αναβοσβήνει πάνω από την εικόνα (αν χρειάζεται, τη «σπρώχνουμε» προς τα κάτω πατώντας Enter αφού προηγουμένως βάλουμε τον δρομέα κειμένου να αναβοσβήνει αριστερά της).

Στο μενού Εισαγωγή κάνουμε κλικ στην επιλογή Στοιχείο web. Ανοίγει το παράθυρο Εισαγωγή στοιχείου web.

Από τον κατάλογο Τύπος στοιχείου (αριστερά) επιλέγουμε Δυναμικά εφέ και από τον κατάλογο Επιλογή εφέ (δεξιά) επιλέγουμε το Κυλιόμενο μήνυμα και πατάμε το κουμπί Τέλος.

Ανοίγει το παράθυρο Ιδιότητες κυλιόμενου μηνύματος.

Στο πλαίσιο δίπλα στη λέξη Κείμενο γράφουμε το κείμενο που θέλουμε να εμφανίζεται (π.χ. «Καλώς ήρθατε στην ιστοσελίδα μας»).

Από τα πεδία Κατεύθυνση, Ταχύτητα, Συμπεριφορά και Επανάληψη καθορίζουμε τη «συμπεριφορά» του κυλιόμενου κειμένου.

Πατώντας το πλήκτρο Στυλ εμφανίζεται το παράθυρο Τροποποίηση στυλ. Στο παράθυρο αυτό υπάρχει το πλήκτρο Μορφοποίηση. Πατώντας το εμφανίζεται ένα μενού. Στο μενού αυτό κάνουμε κλικ στην επιλογή Γραμματοσειρά. Ανοίγει το παράθυρο Γραμματοσειρά από το οποίο μπορούμε να επιλέξουμε τη γραμματοσειρά του κυλιόμενου μηνύματος, το μέγεθός της, το χρώμα της κλπ.

Αν θέλουμε εκ των υστέρων να τροποποιήσουμε ένα Κυλιόμενο μήνυμα, κάνουμε διπλό κλικ επάνω του (ή δεζί κλικ - Ιδιότητες κυλιόμενου μηνύματος).

Αποθηκεύουμε τη σελίδα και την κλείνουμε.

# Κουμπί αλληλεπίδρασης

Ανοίγουμε τη σελίδα periexomena.htm

Πηγαίνουμε το δρομέα κάτω από το τελευταίο όνομα.

Στο μενού Εισαγωγή κάνουμε κλικ στην επιλογή Στοιχείο web. Ανοίγει το παράθυρο Εισαγωγή στοιχείου web.

Από τον κατάλογο Τύπος στοιχείου επιλέγουμε Δυναμικά εφέ και από τον κατάλογο Επιλογή εφέ επιλέγουμε το Κουμπί αλληλεπίδρασης και πατάμε το κουμπί Τέλος.

Ανοίγει το παράθυρο Αλληλεπιδραστικά κουμπιά.

Στο πλαίσιο Κείμενο κουμπιού γράφουμε το κείμενο που θέλουμε να εμφανίζεται στο κουμπί (π.χ. Σφίγγα).

Πατάμε το κουμπί Αναζήτηση. Ανοίγει το παράθυρο Επεξεργασία υπερ-σύνδεσης.

Βρίσκουμε το αρχείο sphinx.htm, το επιλέγουμε και πατάμε το κουμπί ΟΚ.

Από το πλαίσιο Κουμπιά επιλέγουμε τη μορφή που θέλουμε να έχει το κουμπί αλληλεπίδρασης. Από τις καρτέλες Γραμματοσειρά και Εικόνα μπορούμε να μορφοποιήσουμε τη γραμματοσειρά του κουμπιού ή να του βάλουμε εικόνα αντίστοιχα.

Αν θέλουμε εκ των υστέρων να τροποποιήσουμε ένα αντικείμενο Κουμπί αλληλεπίδρασης, κάνουμε διπλό κλικ επάνω του (ή δεξί κλικ - Ιδιότητες κουμπιού).

Σημείωση: τα πολλά Κουμπιά κατάδειζης είναι καλό να αποφεύγονται γιατί καθυστερούν το «κατέβασμα» της σελίδας.

Αποθηκεύουμε τη σελίδα και την κλείνουμε.

Κλείνουμε το FrontPage.

Βρίσκουμε και ανοίγουμε τη σελίδα μας (διπλό κλικ στο αρχείο index.htm).

#### Συλλογή φωτογραφιών

Στο μενού Αρχείο κάνουμε κλικ στην επιλογή Ανοιγμα τοποθεσίας.

Ανοίγει το παράθυρο Άνοιγμα τοποθεσίας. Βρίσκουμε το φάκελο «00\_site», τον επιλέγουμε και πατάμε το κουμπί Άνοιγμα.

Επειδή ο φάκελος αυτός δεν δημιουργήθηκε από το FrontPage, δεν είναι φάκελος τοποθεσίας web (είναι ένας απλός φάκελος) κι έτσι δεν περιέχει κάποια στοιχεία (αρχεία, φακέλους) που χρειάζονται για τη λειτουργία μιας τοποθεσίας. Γι' αυτόν τον λόγο εμφανίζεται ένα παράθυρο διαλόγου που μας ενημερώνει σχετικώς και μας ρωτάει αν θέλουμε να προσθέσουμε τα απαιτούμενα στοιχεία. Κάνουμε κλικ στο κουμπί Nai και τα στοιχεία προστίθενται στο φάκελο. Κλείνουμε το FrontPage.

| Προσθ | ήκη πληροφοριών του FrontPage στο φάκελο                                                                                                    | × |
|-------|----------------------------------------------------------------------------------------------------|---|
| ?     | Το FrontPage χρειάζεται να προσθέσει<br>πληροφορίες στο φάκελό σας, για βοήθεια<br>στη διαχείριση των υπερ-συνδέσεων και<br>άλλου περιεχομένου της τοποθεσίας Web.<br>Θέλετε να προσθέσετε πληροφορίες του<br>ErontPage |   |
|       | υην εμφανιστεί ξανά αυτή η ερώτηση                                                                                                    |   |
|       | Ναι Όχι                                                                                                    |   |

Αν ανοίξουμε τώρα το φάκελο «00\_site», θα δούμε ότι έχουν προστεθεί κάποιοι φάκελοι. Αυτοί οι φάκελοι περιέχουν πληροφορίες που απαιτούνται για τη λειτουργία της συλλογής φωτογραφιών.

#### Ανοίγουμε το FrontPage.

Στο μενού Εισαγωγή κάνουμε κλικ στην επιλογή Στοιχείο web. Ανοίγει το παράθυρο Εισαγωγή στοιχείου Web.

Επιλέγουμε το στοιχείο Συλλογή φωτογραφιών και κάνουμε κλικ στο κουμπί Τέλος.

Ανοίγει το παράθυρο Ιδιότητες συλλογής φωτογραφιών

Κάνουμε κλικ στο κουμπί Προσθήκη και στη συνέχεια στην επιλογή Εικόνες από αρχεία.

Ανοίγει το παράθυρο Άνοιγμα αρχείου. Βρίσκουμε κι επιλέγουμε τις φωτογραφίες που θέλουμε να μπουν στη συλλογή και κάνουμε κλικ στο κουμπί Άνοιγμα.

Επιστρέφουμε στο παράθυρο Ιδιότητες συλλογής φωτογραφιών όπου τώρα εμφανίζονται τα ονόματα των αρχείων που επιλέξαμε.

Κάνουμε κλικ στην καρτέλα Διάταζη. Εμφανίζεται η προεπισκόπηση της διάταξης των φωτογραφιών της συλλογής.

Επιλέγουμε τη διάταξη που μας αρέσει, π.χ. τη Διάταζη μοντάζ και κάνουμε κλικ στο κουμπί ΟΚ.

Δημιουργείται μια ιστοσελίδα που περιέχει τη συλλογή φωτογραφιών που επιλέξαμε.

Κάνουμε κλικ πάνω στη συλλογή για να την επιλέξουμε και στη συνέχεια τη στοιχίζουμε στο κέντρο.

Αποθηκεύουμε τη σελίδα που δημιουργήθηκε στο φάκελο «00\_site» με το όνομα syllogi.htm.

Στη συνέχεια δημιουργούμε έναν νέο σύνδεσμο στα Περιεχόμενα της ιστοσελίδας μας, ο οποίος να παραπέμπει στη σελίδα syllogi.htm.

| διότητες συλλ                        | ογής φω                 | τογραφιώ               | w                                       |                              |                     |                       |                                              |                                              |                                                |                   |    |
|--------------------------------------|-------------------------|------------------------|-----------------------------------------|------------------------------|---------------------|-----------------------|----------------------------------------------|----------------------------------------------|------------------------------------------------|-------------------|----|
| Εκόνες Διάτο<br>Προσθήκη             | ະ                       | πεξεργοσί              | Ка                                      | τόργηση                      |                     |                       |                                              |                                              |                                                |                   |    |
| Μετοκίνησ                            | ງ ເກດັ່ນພ               | Metro                  | ύνηση κάτω                              | Εκόνες                       | ;σε αυτήν τ         | η ββλιοθήκ            | Μέγεθος<br>Πλάτος:<br>Ύψος:<br>Διατί<br>Ορια | μικρογραφία<br>100 Φ<br>100 Φ<br>ήρηση αναλα | ς:<br>Ρίχεί<br>Ρίχεί<br>γιών εκόι<br>πλεγμένοι | νας<br>υ μεγέθους |    |
| Ο Χρήση μος<br>Ο Αντικατάα<br>Τahoma | οφοποίηση<br>παση και γ | ς γραμματ<br>ρήση προς | οσεράς από τ<br>ταρμοσμένης<br>ν 1 (8 σ | η σελίδα<br>μορφοποίη<br>r.) | auk Abahha<br>∎ ∧ B | τοσορός<br>Ζ <u>U</u> |                                              |                                              |                                                |                   |    |
| Λεζάντα:<br>Περιγραφή:               |                         |                        |                                         |                              |                     |                       |                                              |                                              |                                                |                   |    |
|                                      |                         |                        |                                         |                              |                     |                       |                                              |                                              | ОК                                             | Акц               | 00 |

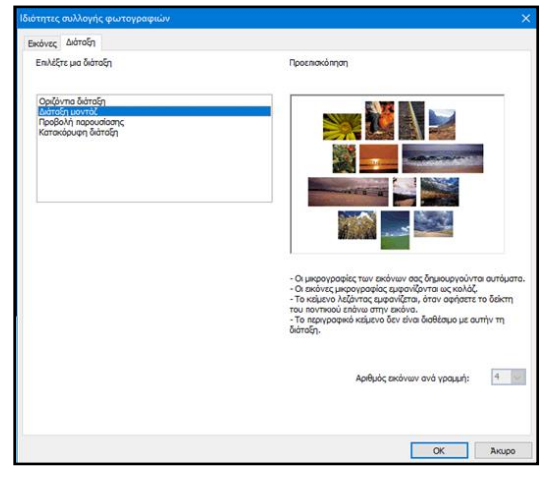

#### <u>Flash</u>

Μενού Εισαγωγή, επιλογή Εικόνα, επιλογή Ταινία σε μορφή Flash.